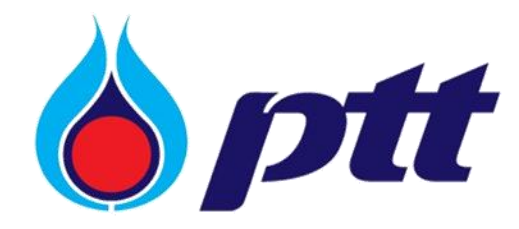

PTT Public Company Limited

PTT Vendor Management System

User Manual

การเข้าสู่ระบบด้วยอีเมล

Version 1.0 / Nov 2024

Copyright © PTT Public Company Limited

All rights reserved. No part of this work covered by PTT's copyright may be reproduced or copied in any form or by any means (graphic, electronic or mechanical, including photocopying, recording, Tabing or information retrieval) without the written permission of PTT.

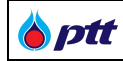

## สารบัญ

| 1. | สำหรับพนักงาน PTT (อีเมล @pttplc.com เท่านั้น)           | 4   |
|----|----------------------------------------------------------|-----|
|    | 1.1 การเข้าสู่ระบบด้วยอีเมล                              | 4   |
|    | 1.2 การลงทะเบียนใช้ App Authenticator ของ Microsoft      | 7   |
| 2. | สำหรับ Vendor, PTT Group, BSA/Other (อีเมลอื่น ๆทั้งหมด) | 8   |
|    | 2.1 การเข้าสู่ระบบด้วยอีเมลครั้งแรก                      | 8   |
|    | 2.2 การเข้าสู่ระบบด้วยอีเมล                              | .12 |
|    | 2.3 กรณีลืม Password                                     | .14 |
|    | 2.4 กรณีต้องการ Reset Password เมื่อ Password Expired    | .17 |

#### เกี่ยวกับ PTT Vendor Management System

ระบบ PTT Vendor Management เป็นระบบที่บริษัท ปตท. จำกัด (มหาชน) (ปตท.) ได้พัฒนาขึ้นเพื่อรองรับและอำนวย ความสะดวกผู้ค้า เพิ่มช่องทางการติดต่อสื่อสาร เข้าถึงข้อมูลงานจัดซื้อจัดจ้างของ ปตท. ทั้งผู้ค้าที่เคยทำธุรกรรมกับ ปตท. หรือยังไม่เคยทำธุรกรรมกับ ปตท. โดยผู้ค้าที่มีธุรกรรมกับบริษัท ปตท. แล้ว สามารถลงทะเบียนเข้าใช้งานระบบและเสนอ ข้อมูลสินค้าและบริการ แนะนำบริษัท แจ้งเข้าร่วมงานจัดซื้อจัดจ้างกรณีที่เป็นผู้ค้า AVL ติดตามสถานะสัญญาที่ทำไว้กับ บริษัท ปตท. ดำเนินการเกี่ยวกับหลักประกันสัญญา ตรวจสอบผลการประเมินการปฏิบัติงาน ยิ่งไปกว่านั้น หากเป็นผู้ค้าที่เป็น บริษัทในกลุ่ม ปตท. จะสามารถจัดทำหนังสือมอบอำนาจแบบไม่ระบุชื่องาน เพื่อใช้สำหรับยื่นเอกสารคุณสมบัติผู้เสนอราคา ผ่านช่องทางออนไลน์บนระบบ PTTVM ได้ด้วย ส่วนกรณีเป็นผู้ค้าทั่วไป สามารถลงทะเบียนเพื่อเข้าใช้งานระบบและเสนอ ข้อมูลสินค้าและบริการ แนะนำบริษัทได้

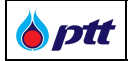

## 1. สำหรับพนักงาน PTT (อีเมล @pttplc.com เท่านั้น)

### 1.1 การเข้าสู่ระบบด้วยอึเมล

การเข้าสู่ระบบ PTT Vendor Management ด้วยอีเมล สำหรับพนักงาน PTTสามารถดำเนินการได้ดังต่อไปนี้

เลือกประเภทผู้ใช้งาน แล้วกดเข้าสู่ระบบ

| <b>bptt</b>                                                                                                    | TH EN |
|----------------------------------------------------------------------------------------------------|-------|
| avájetůříčivnu       1       Important information         РТТ       1       Important information         2       uřstsuu       Important information         1       1       Important information         1       1       Important information         1 | N     |
| ■ ขั้นตอนการเลือกประเภทผู้ใช้งาน                                                                                                    |       |

| Microsoft Sign in Table Can't access your account? |   | C3                         |
|----------------------------------------------------|---|----------------------------|
| Can't access your account?                         | 3 | Microsoft Sign in          |
|                                                    |   | Can't access your account? |
| Sign-in options                                    |   | Q Sign-in options          |

กรอกอีเมล แล้วกด Next

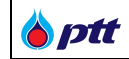

กรอกรหัสผ่าน แล้วกด Sign in

|                                            | e ptt                                    |
|--------------------------------------------|------------------------------------------|
|                                            | Sign in with your organizational account |
|                                            | 5                                        |
|                                            | Sign in 6                                |
|                                            | © 2013 Microsoft                         |
| <ul> <li>ขั้นตอนการกรอกรหัสผ่าน</li> </ul> |                                          |

• ระบบแสดงรหัส OTP

|                         | Microsoft                                                           |  |
|-------------------------|---------------------------------------------------------------------|--|
|                         | Approve sign in request                                             |  |
|                         | Open your Authenticator app, and enter the number shown to sign in. |  |
|                         | 7 16                                                                |  |
|                         | No numbers in your app? Make sure to upgrade to the latest version. |  |
|                         | I can't use my Microsoft Authenticator app right now                |  |
|                         | More information                                                    |  |
|                         |                                                                     |  |
| ขั้นตอนระบบแสดงรหัส OTP |                                                                     |  |

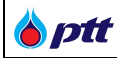

## • กรณีไม่ได้กรอกรหัส OTP ในเวลาที่กำหนด จะต้องกดขอ OTP ใหม่

| Missorf                                                                                                    |
|----------------------------------------------------------------------------------------------------|
| Microsoft                                                                                                    |
| tester001@pttplctest01.onmicrosoft.com                                                                                                |
| We didn't hear from you                                                                                                    |
| We sent an identity verification request to your<br>Microsoft Authenticator app, but we didn't hear from<br>you in time. View details |
| Send another request to my Microsoft Authenticator<br>app                                                                             |
| Having trouble?                                                                                                    |
| Enter a security code from your Microsoft account or authenticator app instead.                                                       |
| If you can't use an app right now, get a code a different way.                                                                        |
| More information                                                                                                    |
| Cancel                                                                                                    |
|                                                                                                    |
|                                                                                                    |

• กรอกรหัส OTP แล้วกดใช่ (Yes) กรณียังไม่ได้ลงทะเบียน App Authenticator <u>คลิก</u>

| AS<br>Fr. 8 •<br><b>16:26</b><br>• 31*<br>umann<br>7: 32* 4:24*<br>()<br>• ()<br>• ()<br>• ()<br>• () | 9 <sup>14</sup><br>9 <sup>14</sup><br>14<br>14<br>14<br>14<br>14 | ลังพยายามลงชื่อเช่<br>หรือไม่<br>PTT<br>ได้รับอร<br>ใช่ฉัน<br>ใช่ฉัน<br>henticator ถูก | 2: 50 E2<br>กาไซ้อยู่<br>กาไซ้<br>ไม่ 10 |  |
|----------------------------------------------------------------------------------------------------|------------------------------------------------------------------|----------------------------------------------------------------------------------------|------------------------------------------|--|
|                                                                                                    | 1                                                                | 2                                                                                      | 3                                        |  |
|                                                                                                    | 4                                                                | 5                                                                                      | 6                                        |  |
| 8 💽 Authenticator ຄອນນີ້                                                                              | 7                                                                | 8                                                                                      | 9                                        |  |
|                                                                                                    |                                                                  | 0                                                                                      |                                          |  |

### เมื่อเข้าสู่ระบบสำเร็จ

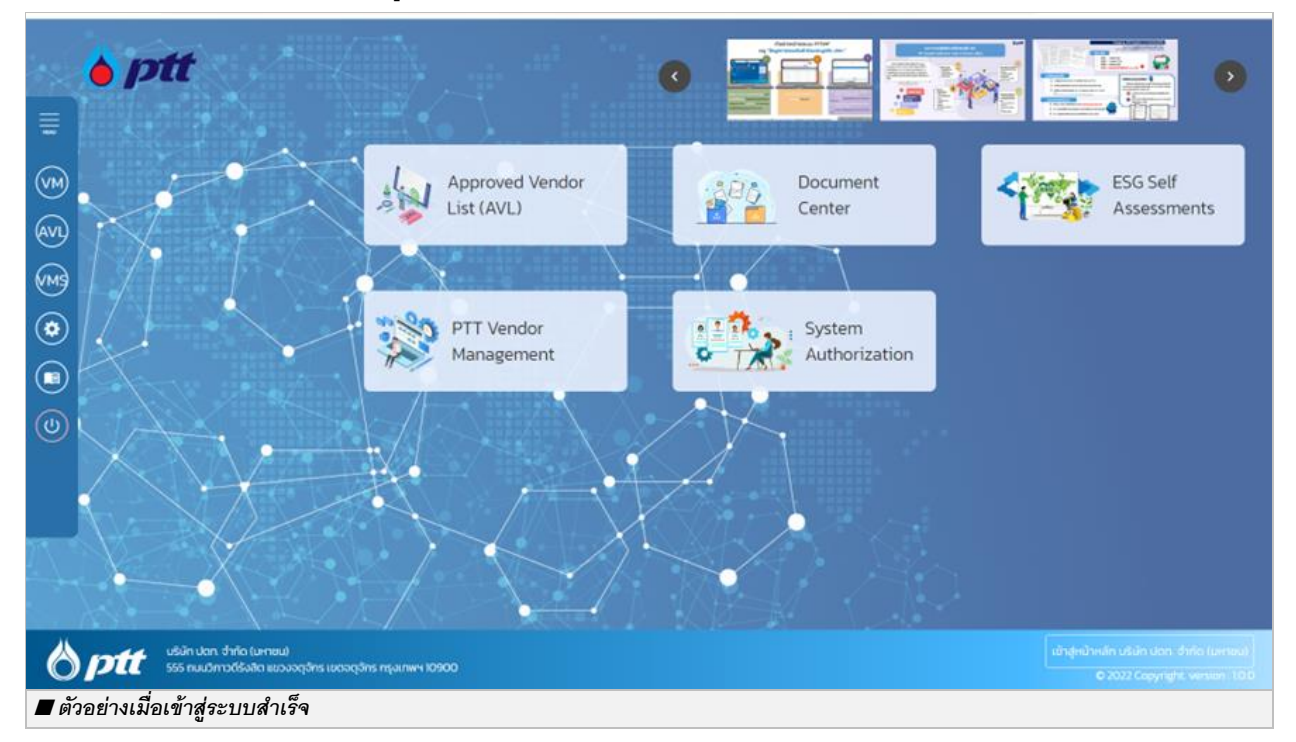

### 1.2 การลงทะเบียนใช้ App Authenticator ของ Microsoft

กรณียังไม่ได้ลงทะเบียน App Authenticator ของ Microsoft สามารถลงทะเบียนตาม<u>คู่มือการลงทะเบียน</u>

<u>Microsoft MFA สำหรับการยืนยันตัวตนผ่านแอป Microsoft Authenticator</u>

| <b>การลงท</b><br>สำหรับการยืนยัเ                                      | ะเบียน Microsoft MFA 🏾 🎯 ptt 🕯 📾 🖉 นตัวตนผ่านแอปฯ MS Authenticator                                                                                                    |
|-----------------------------------------------------------------------|----------------------------------------------------------------------------------------------------|
| * เมื่อลงทะเบียน N<br>3 <b>ั้นตอน</b> ดำแจ้<br>ดำแจ้                  | Microsoft MFA แล้วจะมีผลใช้งานได้ในวันทำการถัดไป<br>นินการด้วยตนเอง<br>อื่นยันตัวตน<br>ผ่านมือถือ                                                                                                    |
| MS Authenticator                                                      | Address of the second second s |
| มายกับสุดชาย<br>App Store ■ ตัวอย่างการลงทะเบียนใช้ App Authenticator |                                                                                                    |

## 2. สำหรับ Vendor, PTT Group, BSA/Other (อีเมลอื่น ๆทั้งหมด)

### 2.1 การเข้าสู่ระบบด้วยอีเมลครั้งแรก

การเข้าสู่ระบบ PTT Vendor Management ด้วยอีเมลครั้งแรก สำหรับ Vendor, PTT Group, BSA/Other (อีเมลอื่นๆ ทั้งหมด) สามารถดำเนินการได้ดังต่อไปนี้

เลือกประเภทผู้ใช้งาน แล้วกดเข้าสู่ระบบ

| 🍐 ptt                       |                                                             |                                                                                                    | TH EN |
|-----------------------------|-------------------------------------------------------------|----------------------------------------------------------------------------------------------------|-------|
| 2                           | aงชื่อเข้าใช้งาน<br>มาการาสาร์สิยา<br>Vendor<br>เข้ารู้ระบบ | Important Information         អាចអេយីបូរមកកាន Legin ດ້ວຍ Email สามารถติดต่อที่ในสมันสมุมตาม<br>ช่องกางดังนี้         Important Injudiak jøpsteligistal.com         Tel 095-5209986         mmuðurumsílönnus:uu anunsnönösiğguas:uuklönusisoma<br>död         Email: PTTVendorspetplc.com         Tel 02-537-555         Importantúngs:uurðauðusu |       |
| ขั้นตอนเลือกประเภทผู้ใช้งาน | © 2022 separajiht we                                        | אטאר 1 בן בסט דאטא                                                                                                    |       |

• กรอกอีเมลและ Password แล้วกด Sign in

#### หมายเหตุ :

- O Password ครั้งแรก สำหรับผู้ใช้งานเดิม: P@ssw0rd123
- O Password ครั้งแรก สำหรับผู้ใช้งานใหม่ตั้งแต่ 7 ธ.ค. 2567 เป็นต้นไป: กรุณาตรวจสอบ ตามอีเมลแจ้งผลการลงทะเบียนสมัครใช้งาน

b ptt

|--|--|--|

- กรอก Password ครั้งแรก และกรอก Password ที่ต้องการ 2 ครั้งให้เหมือนกัน แล้วกด Continue
   หมายเหตุ : ผู้ใช้งานต้องตั้งรหัสผ่านที่มีความยาวไม่น้อยกว่า 10 ตัวอักษรและต้องประกอบด้วย ลักษณะให้ครบถ้วนดังนี้
  - ด ตัวอักษรภาษาอังกฤษตัวใหญ่ (A-Z)
  - ด้วอักษรภาษาอังกฤษตัวเล็ก(a-z)
  - O ตัวเลข (0-9)
  - O ตัวอักษรพิเศษ (!,@,#,\$,%,&,\*,( ),[ ],{ })

| 🌔 ptt                                                       |  |
|-------------------------------------------------------------|--|
| User Details                                                |  |
| Your password has expired, please change to a new password. |  |
| Password I 5                                                |  |
| New Password 6                                              |  |
| Confirm New Password 7                                      |  |
| 8 Continue                                                  |  |

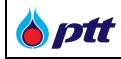

#### • กด Send Verification Code

| User Details<br>                                                                                                    | <b>b</b> ptt                                                                                                    |  |
|----------------------------------------------------------------------------------------------------|----------------------------------------------------------------------------------------------------|--|
| Verification is necessary. Please click Send button.<br>Email Address<br>t*******@gmail.com<br>Send verification code | User Details                                                                                                    |  |
|                                                                                                    | Verification is necessary. Please click Send button.<br>Email Address<br>t*******@gmail.com<br>9 Send verification code |  |

## • เข้าอีเมลที่ใช้เข้าระบบ เพื่อตรวจสอบรหัส OTP

| PTT Digital       | Lab B2C account email verification code Inbox ×                                                                                     |           |   | ₿ | ß |
|-------------------|----------------------------------------------------------------------------------------------------|-----------|---|---|---|
| Microsoft on be   | shalf of PTT Digital Lab B2C <msonlineservicesteam@microsoftonline.com> 9:07AM (0 minute</msonlineservicesteam@microsoftonline.com> | es ago) 🔥 | • | ¢ | ł |
|                   | Verify your email address                                                                                                    |           |   |   |   |
|                   | Thanks for verifying your testb2c.azt01@gmail.com account!                                                                          |           |   |   |   |
|                   | Your code is: 969958                                                                                                    |           |   |   |   |
|                   | Sincerely,<br>PTT Digital Lab BZC                                                                                                   |           |   |   |   |
|                   | This message was sent from an unmonitored email address. Please do not reply to this                                                |           |   |   |   |
|                   |                                                                                                    |           |   |   |   |
| ( Reply           | ( Forward )                                                                                                    |           |   |   |   |
| 2 deleted message | es in this conversation. View messages or delete forever.                                                                           |           |   |   |   |
|                   |                                                                                                    |           |   |   |   |

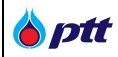

กรอกรหัส OTP แล้วกด Verify Code

หมายเหตุ : กรณีไม่ได้กรอกรหัส OTP ในเวลาที่กำหนดจะต้อง กด Send new code เพื่อส่งรหัส OTP อีกครั้ง

|                          | <b>b</b> ptt                                                                                                    |
|--------------------------|----------------------------------------------------------------------------------------------------|
|                          | User Details                                                                                                    |
|                          | Verification code has been sent to your inbox. Please copy it to the input box below.   Email Address   tremented address   Verification code   Verification code   (Verification code   Verification code   (Verification code   Verification code   (Verification code   Send new code |
| 🔳 ขั้นตอนการกรอกรหัส OTP |                                                                                                    |

เมื่อเข้าสู่ระบบสำเร็จ

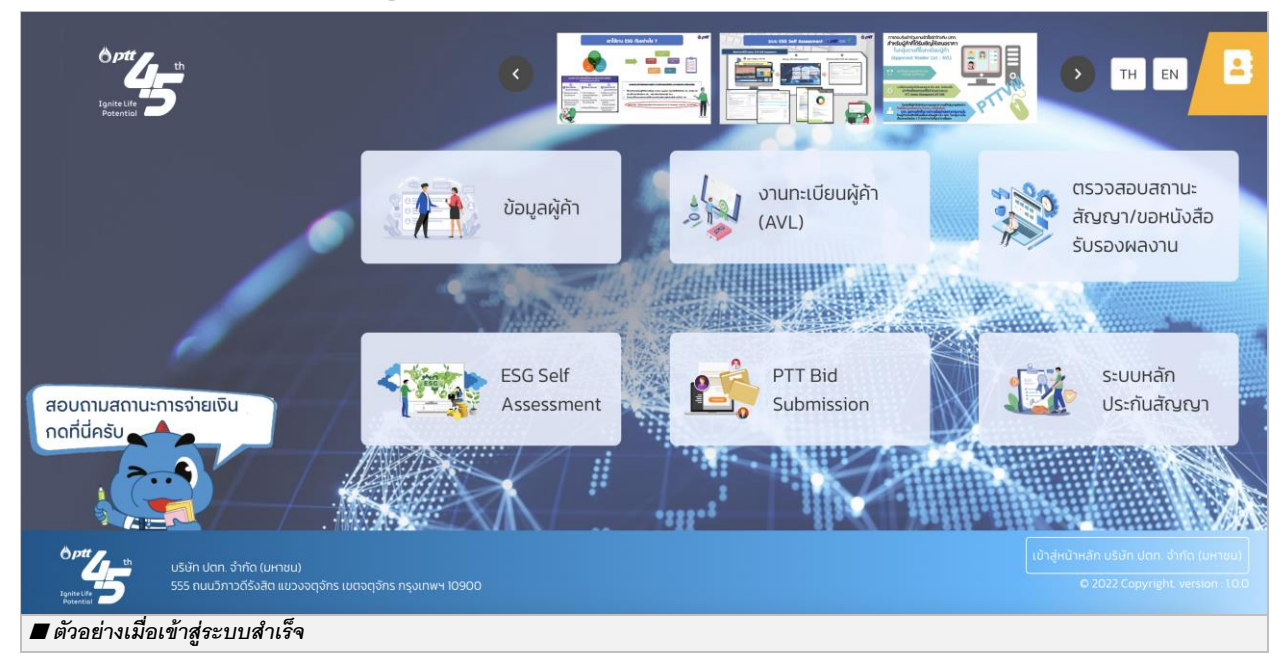

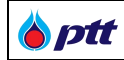

## 2.2 การเข้าสู่ระบบด้วยอีเมล

การเข้าสู่ระบบ PTT Vendor Management ด้วยอีเมล สำหรับ Vendor, PTT Group, BSA/Other (อีเมลอื่นๆ ทั้งหมด) สามารถดำเนินการได้ดังต่อไปนี้

| <ul> <li>เลือกประเภทผู้ใช้งาน แล้วกดเข้าสู่ระบบ</li> <li></li></ul>                                                         | TH EN     |
|----------------------------------------------------------------------------------------------------|-----------|
| avidizi tiritičivu<br>Vendor<br>2<br>1<br>1<br>1<br>1<br>1<br>1<br>1<br>1<br>1<br>1<br>1<br>1<br>1<br>1<br>1<br>1<br>1<br>1 | ามย่องทาง |
| <ul> <li>ชั้นตอนเลือกประเภทผู้ใช้งาน</li> </ul>                                                                             |           |

• กรอกอีเมล และ Password แล้วกด Sign in

|                                  | <b>b</b> ptt                    |  |
|----------------------------------|---------------------------------|--|
|                                  | Sign in                         |  |
|                                  | Sign in with your email address |  |
|                                  | 3 testb2c.azt02@gmail.com       |  |
|                                  |                                 |  |
|                                  | Forgot your password?           |  |
|                                  | Sign in 4                       |  |
|                                  |                                 |  |
| ขั้นตอนการกรอกอีเมล และ Password | d                               |  |

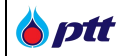

## • เข้าอีเมลที่ใช้เข้าสู่ระบบ เพื่อตรวจสอบรหัส OTP

|                                                                   |                                                                           | 1 of | 1 < | > |
|-------------------------------------------------------------------|---------------------------------------------------------------------------|------|-----|---|
| PTT Digital Lab B2C account em                                    | ail verification code Inbox x                                             |      | Ð   | ß |
| Microsoft on behalf of PTT Digital Lab B2C <ms<br>to me +</ms<br> | sonlineservicesteam@microsoftonline.com> 9:07AM (0 minutes ago)           | ☆ ⓒ  | ) + | 1 |
| Veri                                                              | fy your email address                                                     |      |     |   |
| Thanks fo<br>Your coo<br>Sincerely,<br>PTT Digit.                 | ar verifying your <u>testb2c.azt01@gmail.com</u> account!                 |      |     |   |
| This message message.                                             | e was sent from an unmonitored email address. Please do not reply to this |      |     |   |
| ← Reply → Forward ()                                              |                                                                           |      |     |   |
| 2 deleted messages in this conversation. View mess                | sages or delete forever.                                                  |      |     |   |
| 🔳 ขั้นตอนการเข้าอีเมลที่ใช้เข้าสู่ระบบ เพื่อตรวจ                  | สอบรหัส OTP                                                               |      |     |   |

 กรอกรหัส OTP แล้วกด Verify Code (กรณียังไม่รับรหัส OTP กด Send new code เพื่อส่งรหัส OTP อีกครั้ง)

|                          | 🍐 ptt                                                                                                    |
|--------------------------|----------------------------------------------------------------------------------------------------|
|                          | User Details                                                                                                    |
|                          | Verification code has been sent to your inbox. Please copy it<br>to the input box below.<br><b>Email Address</b><br>(t********@gmail.com<br>Verification code<br>(Verification code<br>(Verification code<br>(Verify code)<br>Send new code |
| 🔳 ขั้นตอนการกรอกรหัส OTP |                                                                                                    |

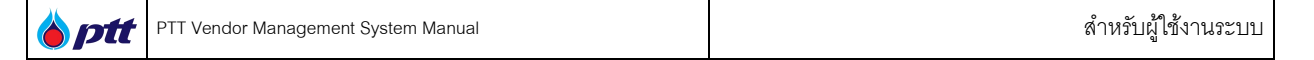

### เมื่อเข้าสู่ระบบสำเร็จ

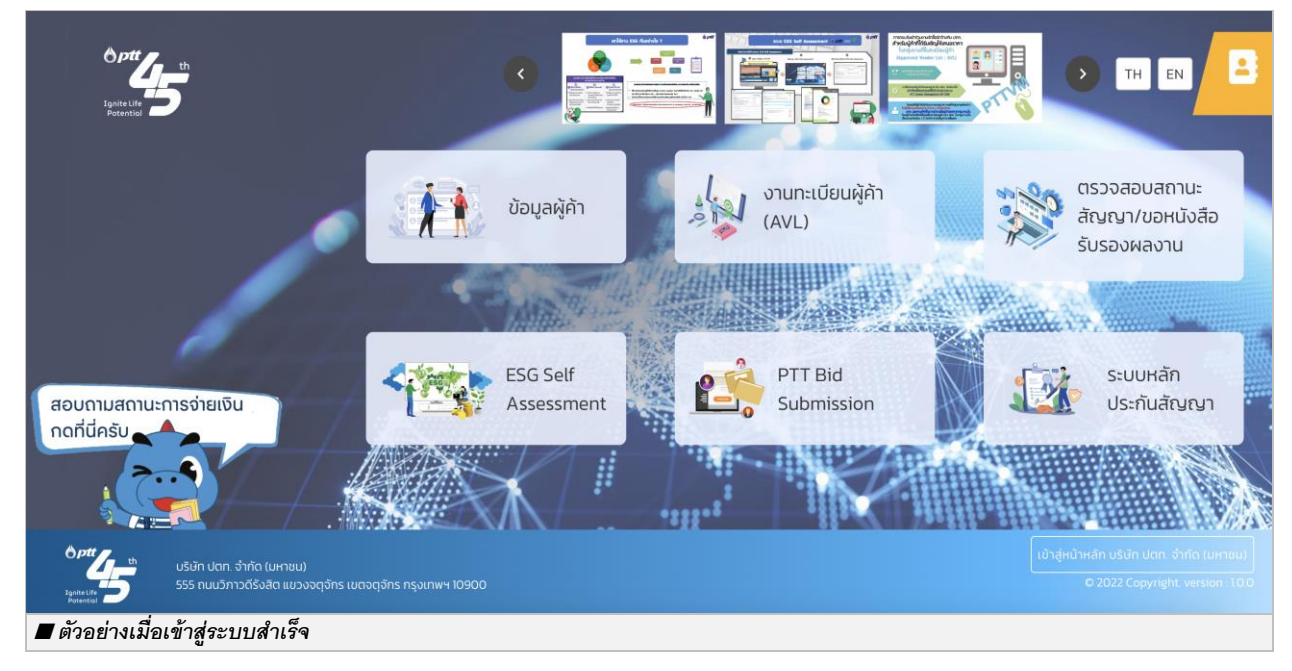

### 2.3 กรณีลืม Password

กรณีลืม Password สำหรับ Vendor, PTT Group, BSA/Other (อีเมลอื่นๆทั้งหมด) สามารถดำเนินการได้ดังต่อไปนี้

|                                        | <b>b</b> ptt                    |  |
|----------------------------------------|---------------------------------|--|
|                                        | Sign in                         |  |
|                                        | Sign in with your email address |  |
|                                        | Email Address                   |  |
|                                        | Password                        |  |
|                                        | Forgot your password?           |  |
|                                        | Sign in                         |  |
|                                        |                                 |  |
|                                        |                                 |  |
| ■ขั้นตอนการเลือก Forgot your password? |                                 |  |

● เลือก Forgot your password?

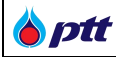

## กรอกอีเมลที่ใช้เข้าสู่ระบบ แล้วกด Send Verification Code

|                                        | <b>b</b> ptt             |  |
|----------------------------------------|--------------------------|--|
|                                        | Forgot Password          |  |
|                                        | Email Address 2          |  |
|                                        | 3 Send verification code |  |
| 🔳 ขั้นตอนการกรอกอีเมลที่ใช้เข้าสู่ระบบ | J                        |  |

• เข้าอีเมลที่ใช้เข้าสู่ระบบ เพื่อตรวจสอบรหัส OTP

|               | ÷     |                                                                                                    |   | 1 of 1 | < | > |
|---------------|-------|----------------------------------------------------------------------------------------------------|---|--------|---|---|
|               |       | PTT Digital Lab B2C account email verification code Index ×                                                                                |   |        | 0 | ß |
|               |       | Microsoft on behalf of PTT Digital Lab B2C <pre>cmsonlineservicesteam@microsoftonline.com-</pre> 9:07AM (0 minutes ago) to me <pre>v</pre> | ☆ | ٢      | ¢ | 1 |
|               |       | Verify your email address                                                                                                    |   |        |   |   |
|               |       | Thanks for verifying your testh2c azt01@gmail.com account!                                                                                 |   |        |   |   |
|               |       |                                                                                                    |   |        |   |   |
|               |       | 1001 COUE 15. 505556 4                                                                                                    |   |        |   |   |
|               |       | Sincerely,                                                                                                    |   |        |   |   |
|               |       | PTT Digital Lab B2C                                                                                                    |   |        |   |   |
|               |       | This message was sent from an unmonitored email address. Please do not reply to this message.                                              |   |        |   |   |
|               |       |                                                                                                    |   |        |   |   |
|               |       | (                                                                                                    |   |        |   |   |
|               |       | 2 deleted messages in this conversation. View messages or delete forever.                                                                  |   |        |   |   |
|               |       |                                                                                                    |   |        |   |   |
| 🔳 ขั้นตอนการเ | ข้าอี | เมลที่ใช้เข้าสู่ระบบ เพื่อตรวจสอบรหัส OTP                                                                                                  |   |        |   |   |
|               | _     |                                                                                                    |   | _      | _ |   |

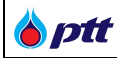

## • กรอกรหัส OTP ที่ได้จากอีเมล แล้วกด Verify code

| 🍐 ptt                                                                                                    |
|----------------------------------------------------------------------------------------------------|
| User Details                                                                                                    |
| Verification code has been sent to your inbox. Please copy it<br>to the input box below.<br>Email Address<br>t******@gmail.com<br>Verification code |
| Verification code 6                                                                                                    |
| 7 Verify code Send new code                                                                                                    |
| 🔳 ขั้นตอนการกรอกรหัส OTP ที่ได้จากอีเมล                                                                                                    |

กรอกอีเมลที่ใช้เข้าสู่ระบบอีกครั้ง

| <b>Verify MFA</b>                                                     |
|-----------------------------------------------------------------------|
| Verification is necessary. Please click Send button.<br>Email Address |
| Continue                                                              |

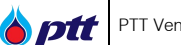

กรอก Password ใหม่ ที่ต้องการทั้ง 2 ช่องให้ตรงกัน แล้วกด Continue

|                                     | <b>b</b> ptt         |  |
|-------------------------------------|----------------------|--|
|                                     | User Details         |  |
|                                     | New Password         |  |
| 9                                   | Confirm New Password |  |
|                                     | 10 Continue          |  |
| ขั้นตอนกรอก Password ใหม่ที่ต้องการ |                      |  |

### 2.4 กรณีต้องการ Reset Password เมื่อ Password Expired

กรณี Reset Password เมื่อ Password Expired สำหรับ Vendor, PTT Group, BSA/Other สามารถ Reset Password ได้ 2 วิธีดังนี้

| <b>ign</b> in                                                                                                    |
|----------------------------------------------------------------------------------------------------|
| Sign in with your email address          tapinpak.h@gmail.com         Password         Forgot your password?         Sign in |

• วิธีที่ 1 เมื่อ Sign in ระบบจะบังคับให้เปลี่ยน Password เหมือนตอนเข้าสู่ระบบครั้งแรก <u>ตามข้อ2.1</u>

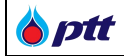

# วิธีที่ 2 Forgot your password <u>ตามข้อ2.3</u>

|                                         | <b>b</b> ptt          |
|-----------------------------------------|-----------------------|
|                                         | Sign in               |
|                                         | tapinpak.h@gmail.com  |
|                                         | Forgot your password? |
|                                         |                       |
| 🔳 ขั้นตอนการเลือก Forgot your password? |                       |